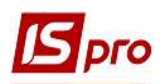

## Проведение настроек для работы в подсистеме Планирование закупок

Для планирования закупок в системе Логистика/Учет закупок используется подсистема Планирование закупок, которая содержит два модуля: Заявки на закупку и Планы закупок.

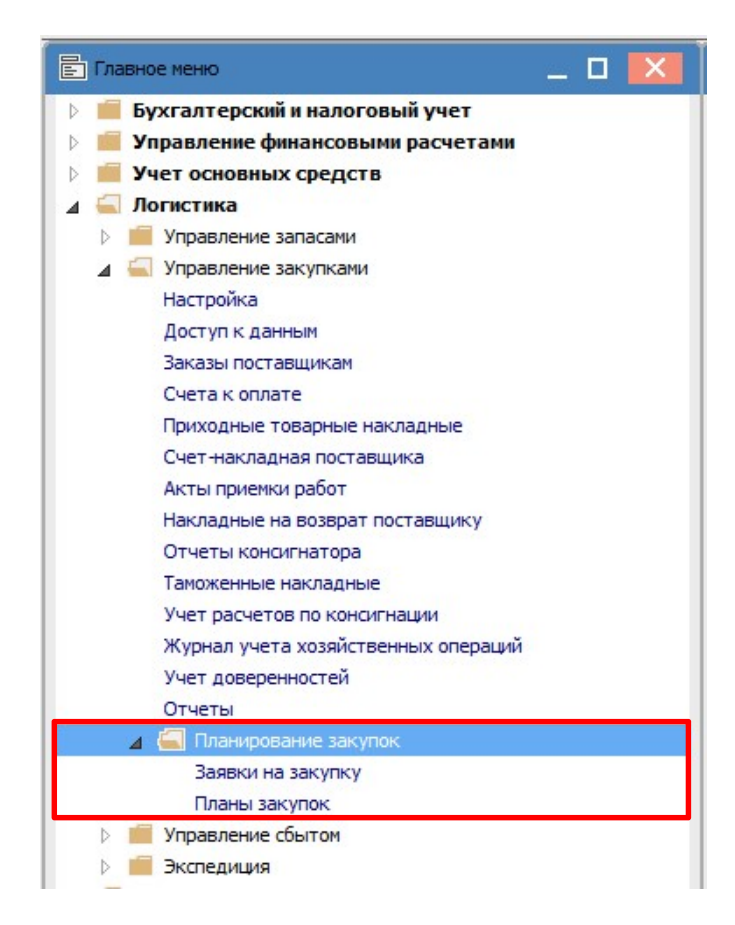

Для работы в подсистеме необходимо провести ряд настроек в системах **Общие** справочники и Логистика.

В системе Общие справочники/Структура организации необходимо заполнить справочник Закупочные организации.

Закупочная деятельность - процесс, целью которого является получение товаров, работ, услуг определенного качества в необходимом количестве в нужное время и по минимальной цене.

Закупочная организация - это организационная единица предприятия, которая оговаривает условия закупок с поставщиками и несет ответственность за эти транзакции.

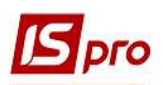

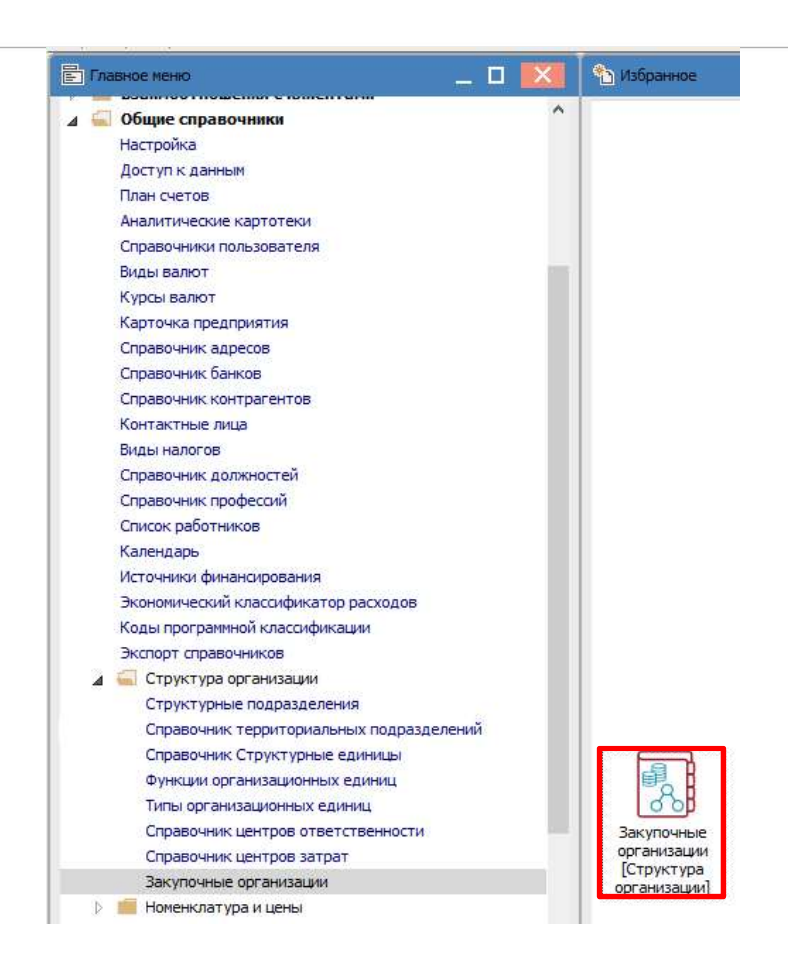

В Реестре закупочных организаций по пункту меню **Реестр/Создать** провести создание **Закупочной организации**.

| <b>IS</b> 1 | S-pro 7.11.042.999 - [Реестр закупочны | іх организаций] |                                   |                                |
|-------------|----------------------------------------|-----------------|-----------------------------------|--------------------------------|
| Pee         | стр Правка Вид Сервис Попу             | улярное ?       |                                   |                                |
| *           | Создать                                | Ins             | В Закупочная организация          | _ 0 🔀                          |
| 6           | Изменить                               | F4              | Документ Правка Вид Сервис Популя | рное ?                         |
| 10          | Удалить                                | F8              | Код:                              | 🗹 Активен                      |
| TI.         | Экспорт текущего представления         | Shift+Ctrl+E    | Наименование:                     | По-умолчанию для плана закупок |
| ð           | Обновить                               | Ctrl+F2         | Комментарий:                      |                                |
| ×           | Выход                                  | Esc             |                                   |                                |

Заполнить обязательные поля Код и Наименование. Для дальнейшего отображения закупщика в перечне организаций при формировании заявки на закупку устанавливаем отметку в поле Активен.

| 🖪 Закупочная о | рганизация           |              |                                | . 🗆 🔣 |
|----------------|----------------------|--------------|--------------------------------|-------|
| Документ Пр    | авка Вид Сервис      | Популярное ? |                                |       |
| 10 10 10 O     | 📔 🔳 🔻 🗶 E            | ⊠ ★ 0        |                                |       |
| Код:           | 3                    |              | Активен                        |       |
| Наименование:  | Структурна одиниця : | 3            | По-умолчанию для плана закупок |       |
| Комментарий:   |                      |              |                                |       |

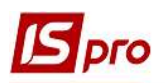

Параметр **По умолчанию для плана закупок** проставляется по желанию, если на предприятии есть основной закупщик и большинство заявок на закупку будет формироваться именно по нему. Такой закупщик будет автоматически проставляться в **Заявке на закупку**, но при необходимости его можно будет изменить вручную непосредственно в заявке. Поле **Комментарий** заполняется по необходимости.

Например, в корпоративном предприятии закупку проводит только центральный офис, в таком случае проставить на такой закупочной организации параметр **По умолчанию**. Если каждая структурная единица предприятия проводит закупки, то параметр **По умолчанию** не ставится ни в одной структурной единице, но все эти единицы должны быть внесены в справочник закупочных организаций.

| 🖪 Закупочная о | рганизация                                      | _ 0 🔣                                                                                                    |
|----------------|-------------------------------------------------|----------------------------------------------------------------------------------------------------|
| Документ Пр    | авка Вид Сервис Популярное ?<br>  🎦 🔳 🔻 🍸 🗔 📩 🚱 |                                                                                                    |
| Код:           | 1                                               | 🖉 Активен                                                                                                    |
| Наименование:  | Структурна одиниця 1                            | По-умолчанию для плана закупок                                                                                                    |
| Комментарий:   |                                                 | /`/`/`/``/``/``/``/``/``/``/``/``/``/``/``/``/``/``/``/``/``/``/``/``/``/``/``/``/``/``/``/``/``/``/``/``/``/``/``/``/``/``/``/``/``/```/```/```/```/```/```/```/```/```/```/```/```/```/```/```/````/````/````/```` |

В реестре закупочных организаций закупщики с обозначением Активен (см. выше) отражаются синим цветом. Закупщики с отсутствующей пометкой Активен отображаются красным цветом. Закупщик по умолчанию отображается жирным синим шрифтом.

Изменение параметра на активный и неактивный, а также изменение параметра по умолчанию проводится по выбранному закупщику по пункту меню Реестр/Изменить.

| 🖪 IS-pro 7.<br>Реестр Г | 11.042.999 - [Реестр закупочных ор<br>Іравка Вид Сервис Популяр | ганизаций]<br>ное ? |   |
|-------------------------|-----------------------------------------------------------------|---------------------|---|
| *o *o *o                | 📲 ठ २ 🎾 🎟 🗗 🔻 🗶                                                 | ′⊡⊠★0               |   |
| Код 🔻                   | Наименование                                                    | Комментарий         | * |
| 1                       | Структурна одиниця 1                                            |                     |   |
| 2                       | Структурна одиниця 2                                            |                     |   |
| 3                       | Структурна одиниця 3                                            |                     |   |
| 4                       | Структурна одиниця 4                                            |                     |   |

Удаление закупщиков из **Реестра закупочных организаций** проводится по пункту меню **Реестр/Удалить**.

Следующие настройки проводятся в подсистеме Логистика/Учет запасов в модуле Настройка.

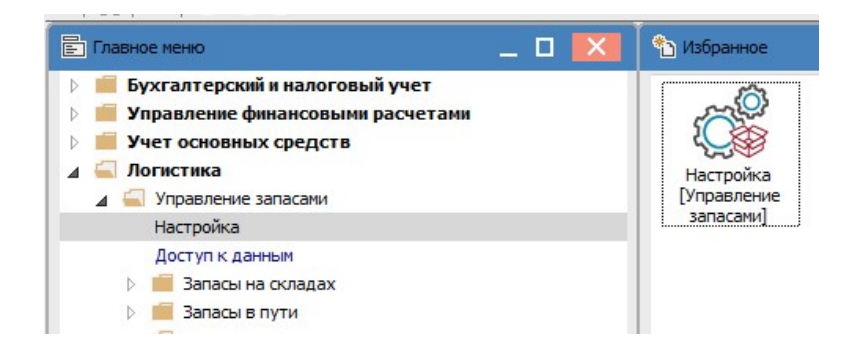

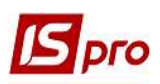

На закладке Справочники должны быть сформированы Места хранения, то есть склады. Этот справочник также используется при создании Заявки на закупку, когда выбирается место будущего оприходования ТМЦ.

| S IS-pro 7.11.042.999 - [Учет запа | сов. Настройка]                                                                                                 |                                      |                   |                             |  |
|------------------------------------|----------------------------------------------------------------------------------------------------|--------------------------------------|-------------------|-----------------------------|--|
| Реестр Вид Правка Сервис           | Популярное ?                                                                                                    |                                      |                   |                             |  |
| ំងំងង់គ្នាសាក                      | MINO                                                                                                    |                                      |                   |                             |  |
|                                    |                                                                                                    |                                      |                   |                             |  |
| Объекты учета Справоч              | ники Нумерация                                                                                                  | Проводки Параметры                   |                   |                             |  |
|                                    | Transaction of the second second second second second second second second second second second second second s | 1005                                 | 472               | 1 232 131                   |  |
| -                                  | Шифр                                                                                                    | Наименование                         | ‴ Тип             | ▼ МОЛ                       |  |
| тр. мест хран.                     | ОртМ                                                                                                    | Ортопедичні матеріали                | Склад             | Сестрінська Ніна Вікторівна |  |
| Места хранения                     | TXM                                                                                                    | Терапевтичні та хірургічні матеріали | Склад             | Медична Ольга Михайлівна    |  |
| Mar are seen                       | ГоспІнв                                                                                                    | Господарський інвентар               | Склад             | Медична Ольга Михайлівна    |  |
| Мат. отв. лица                     | MCK                                                                                                    | Митний склад                         | Таможенный склад  |                             |  |
| Калькуляция                        | Каб_1                                                                                                    | Кабінет № 1                          | Склад             |                             |  |
| Константы                          | Ka6_2                                                                                                    | Кабінет № 2                          | Склад             |                             |  |
|                                    | Ka6_3                                                                                                    | Кабінет № 3                          | Склад             |                             |  |
| Журналы                            | Каб_4                                                                                                    | Кабінет № 4                          | Склад             |                             |  |
| Комиссии (подписи)                 | КанІнв                                                                                                    | Капітальні інвестиції                | Склад             | Сестрінська Ніна Вікторівна |  |
|                                    | ДАВКЛ                                                                                                    | Давальницька сировина у клієнта      | Предустановленный |                             |  |
| шаолоны комментариев               | ДАВСР                                                                                                    | Давальницька сировина в наявності    | Предустановленный |                             |  |
|                                    | TAPA                                                                                                    | Поворотна тара у покупців            | Предустановленный |                             |  |
|                                    | МБП                                                                                                    | МШП в експлуатації                   | Предустановленный |                             |  |
|                                    | КОНС                                                                                                    | Запаси на консигнації                | Предустановленный |                             |  |
|                                    | OT.XP                                                                                                    | Запаси на відповідальному зберіганні | Предустановленный |                             |  |

Далее проводим настройки в подсистеме Логистика/Управление закупками в модулях Настройка и Доступ к данным.

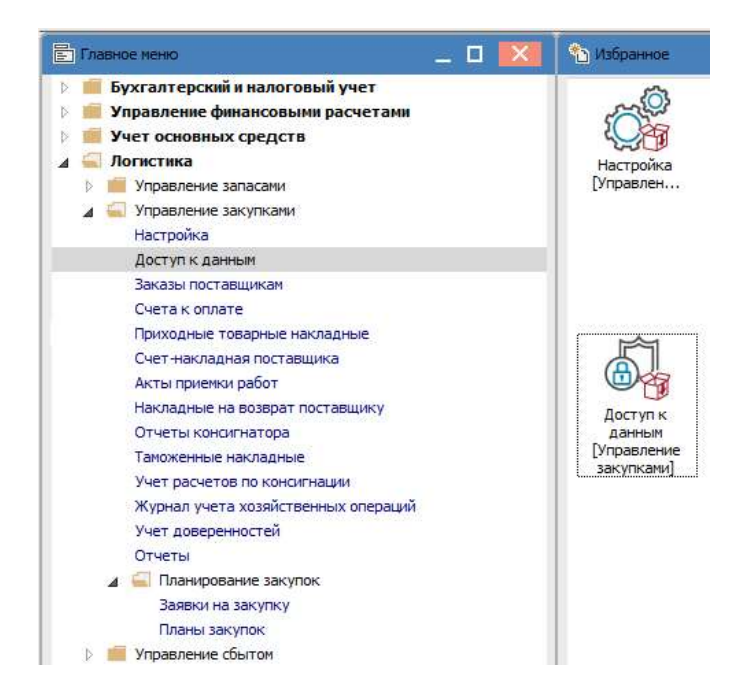

В модуле **Настройка** на закладке **Справочники** в разделе **Журналы** можно создать журналы по заявкам на закупку.

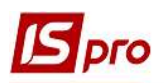

| Справочники Нумерация                 | Проводки Параметры                         |
|---------------------------------------|--------------------------------------------|
| Калькулонио                           | Журналы документов                         |
| -                                     | СчОпл Счет к оплате                        |
| Статусы док-тов                       | Конст Отчет консигнатора (закупки)         |
| Константы                             | ПрНак Приходная накладная                  |
| Журналы                               | 🛛 🕨 ПрАкт Акт выполненных работ (приходный |
| , , , , , , , , , , , , , , , , , , , | 💫 👂 ЗакПр Заказ поставщику                 |
| Комиссии (подписи)                    | ВзПст Возврат поставщикам                  |
| Шаблоны комментариев                  | СчПНк Счет-Накладная поставщика            |
|                                       | 🗵 ТмНак Таможенная накладная               |
|                                       | Довер Доверенность                         |
|                                       | 🔺 ЗНЗ Заявка на закупку                    |
|                                       | 0 Документы без журнала                    |
|                                       | 1 Структурна одиниця 1                     |
|                                       | 2 Структурна одиниця 2                     |
|                                       | 3 Структурна одиниця 3                     |

Справа в окне выбираем **ЗнЗ Заявка на закупку** и по пункту меню **Реестр/Создать** в окне **Журнал** документов присваиваем Код и Наименование журнала. В данном примере такие журналы позволят формировать **Заявки на закупки** в разрезе структурных единиц предприятия.

| Журнал документов |                    |           |  | X  |        |
|-------------------|--------------------|-----------|--|----|--------|
| Код:              | 3                  |           |  |    |        |
| Наименование:     | Структурна с       | одиниця З |  |    |        |
| Аналитика:        |                    |           |  |    | *      |
| Не использовать   | а калькуляцию<br>а |           |  |    |        |
| Специфика         | ации               |           |  |    |        |
|                   |                    |           |  | ОК | Отмена |

На закладке Нумерация для Заявок на закупку и Планов закупок можно установить Срок действия номера и задать Автонумерацию.

| S IS-pro 7 | .11.042.9                 | 99 - [Учет закупо | к. Настройка | 1                  |                   |   |
|------------|---------------------------|-------------------|--------------|--------------------|-------------------|---|
| Реестр     | Правка                    | Сервис Попу.      | лярное ?     |                    |                   |   |
| 5 8 1      |                           | . 0               |              |                    |                   |   |
| Справ      | очники                    | Нумерация         | Проводки     | Параметры          |                   |   |
|            | •                         |                   | * ^ ]        | окумент: ЗнЗ       | Заявка на закупку |   |
| СчОпл      | Счет к                    | оплате            |              | $\frown$           |                   |   |
| Консг      | Отчет консигнатора (закуп |                   | yn           | срок деиствия номе | ра: Не ограничен  | - |
| ПрНак      | Приходная накладная       |                   |              |                    | Не ограничен      |   |
| ПрАкт      | Акт выг                   | полненных работ   | (np          | _Автонумерация     | День              |   |
| ЗакПр      | Заказ п                   | оставщику         |              |                    | Месяц             |   |
| ВзПст      | Возврат                   | поставщикам       |              | $\checkmark$       | Квартал           |   |
| СчПНк      | Счет-На                   | акладная поставь  | цика         |                    | Teapran           | _ |
| ТмНак      | к Таможенная накладная    |                   |              |                    |                   |   |
| Ловер      | Ловере                    | нность            |              |                    |                   |   |
| ЗнЗ        | Заявка                    | на закупку        |              |                    |                   |   |
| ПлЗкп      | План за                   | купок             |              |                    |                   |   |

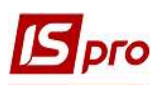

На закладке Параметры есть две закладки Закупка и Планирование. На закладке Закупка выбираем Налоговую модель по умолчанию из списка, Точность цен и указываем другие параметры при необходимости.

| 💪 IS-pro 7.11.042.999 - [Учет закупок. Н | астройка]     |                                                  |  |  |
|------------------------------------------|---------------|--------------------------------------------------|--|--|
| Реестр Вид Сервис Популярное             | 7<br>Ø        |                                                  |  |  |
| Справочники Нумерация Г                  | роводки       | Параметры                                        |  |  |
| Закупки Планирование                     |               |                                                  |  |  |
| Налоговая модель по умолчанию:           | ПДВ в         | ПДВ вилучаеться 20%                              |  |  |
| Точность цен:                            | Без ПД<br>ПДЕ | 1В Звільнення від ПДВ<br>30 ПДВ 0%<br>37 ППВ 7%  |  |  |
| в валюте документа: Максимальная         | ПДЕ           | в ПДВ вилучаеться 20%                            |  |  |
|                                          | ПДВн          | ар ПДВ нараховується 20%                         |  |  |
| Всегда пересчитывать сумму               |               | Корректировка НДС в документах                   |  |  |
| Взаиморасчеты по таможенным накл         | адным         | Передача всех услуг в таможенную накладную       |  |  |
|                                          |               | 🗌 Оприходовать тару с ТМЦ при частичной отгрузке |  |  |
| Нумерация в разрезе журналов             |               | Корректировка цены оприходования                 |  |  |
| Не округлять сумму при расчете сум       | мы к оплате   |                                                  |  |  |
| Работа с отгруженными счетами            |               |                                                  |  |  |
| Расширенная аналитика                    |               |                                                  |  |  |

На закладке Планирование можно отменить контроль над датой потребности в заявках на закупку.

| еестр Вид | Сервис | Популя   | рно | e ?  |      |           |
|-----------|--------|----------|-----|------|------|-----------|
| • • • •   | 6 8    |          | *   | 0    |      |           |
| Справочни | ки Ну  | /мерация |     | Пров | одки | Параметры |
| Закупки   | Плани  | рование  | 1   |      |      |           |

В модуле Доступ к данным на закладке Параметры есть возможность предоставления определенному пользователю права на утверждение Заявки на закупку и право на редактирование данных в такой заявке. Если таких прав у пользователя нет, то эти параметры не отмечаются.

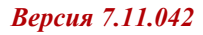

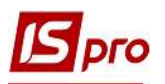

| 🖪 IS-pro 7.11.042.999 - [Управлен | ие доступом: Управление закупками]                                                                                                    |
|-----------------------------------|----------------------------------------------------------------------------------------------------|
| Реестр Правка Вид Серви           | с Популярное ?                                                                                                    |
| 😂 🐂 🖶 రి 💾 👂 🎾 🔻                  |                                                                                                    |
| 🖌 Общая                           | Журналы Параметры Настройка                                                                                                    |
| Адміністратор                     | Den storen i Assistenzare                                                                                                    |
| ▶ Роли                            | Должность:<br>Сетевое имя: adm                                                                                                    |
|                                   | Роль: Адміністратори   Запретить добавление/удаление платежей в документах Отображать документы только доступных центров ответственности   Корректировка настройки даты платежного банковского документа Ф Право на утверждение для документа "Заявка на закупку (Знз)"   Право редактирования данных закупки В Сарактирования данных закупки |

После проведения настроек, создание заявок на закупку и планов закупок проводится в соответствующих модулях подсистемы Логистика/Учет закупок/Планирование закупок.